## NCStudio Version 1.7.3 のお知らせ

NCStudio Version 1.7 ~ Version 1.7.3 の新機能についてお知らせします。

1. 径補正 NC のエアカット削除(V.1.7.0)

径補正コードを含む NC のエアカット削除をおこなえるようにしました。 補正コード ON のブロックから OFF までの区間の全部がエアカットであった場合、削除の対象とし ます。 補正コードを含む NC と含まない NC をマージした場合も、通常のエアカット削除計算が できます。

2. 高負荷部分へのパス追加(V.1.7.0:オプション機能)

| - ▼ 最適化                  | 元の速度 200                | 0          |                     |       |
|--------------------------|-------------------------|------------|---------------------|-------|
| ☑ 送り速度                   | 🔽 % 指定                  | ゼロカット速度    | 度 <mark>(F値)</mark> | 5000  |
| 最大値 <mark>(</mark> F値)   | 150 300                 | 10 🗆 7     | 元の速度を超              | えない   |
| 最小値 <mark>(</mark> F値)   | 50 100                  | 10 🗆 7     | モの速度を下              | 回らない  |
| 🗌 段差部減                   | 速 上限送り速/                | 度 (F値) 200 |                     | ワーク優先 |
| 🗹 クリアランス                 |                         | 余裕值(       | (mm)                | 10    |
| □ 元のクリアランスより下げない □ ワーク上面 |                         |            |                     |       |
| 🗌 App干涉回避                | 余裕値(mm) 🖡               | 10 递       | 記度 (F値)             | 200   |
| 💌 パス追加                   | 最大 <mark>Z (</mark> mm) | 1.5 九      | ] <u>T</u> Z (mm)   | 0.3   |
| 🗆 エアカット削除                |                         |            |                     |       |
| 最小エアカット                  | 長 (mm) 50               | エアカット      | 残し量                 | 10    |
| z アプローチ長                 | (mm) 10                 | アプローチi     | 速度 (F値)             | 500   |
| G01 クリアランス               | X長(mm) 50               |            |                     |       |

切削深さが指定値(最大 Z)を超えた NC ブロックに、Z を上昇させた位置で複数回加工する NC ブ ロックを追加して、加工時の負荷を軽減します。

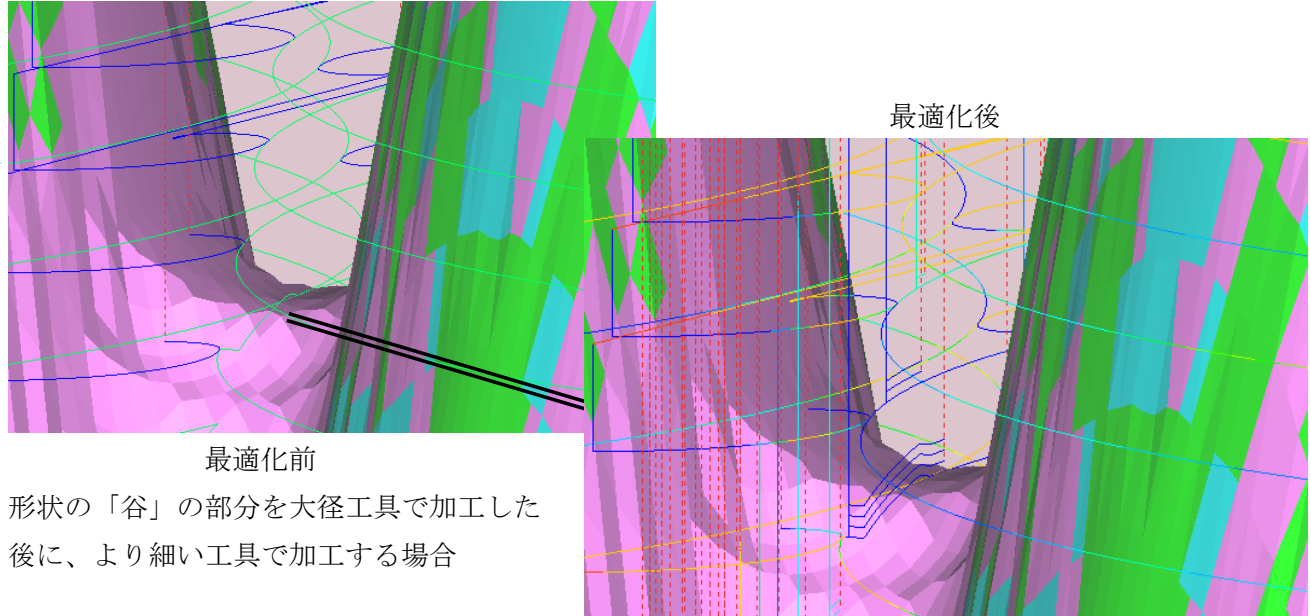

3. データ変換のサーバー設定機能(V.1.7.0:オプション機能)

| 動作環境 最適化設定 材質登録 オプション                                             |
|-------------------------------------------------------------------|
| 「データ変換」                                                           |
| ▼ ファイル指定 C:¥Program Files¥CADlook¥CADlook64_V19.0¥CADlook64MT.exe |
| SRF Fitness 1.5 CRV Fitness 0.6 サーバー クライアント                       |

1) サーバー・ボタン

使用している PC を変換サーバーとします。 ボタンを押すと設定ダイアログを表示します。

2) クリップボード使用

使用している PCを変換クライアントとします。 ボタンを押すと設定ダイアログを表示します。

#### 4. 加工指示書のテーパ工具の段付き部分の長さ指定機能(V.1.7.0:オプション機能)

| ◎ フラット ○ ボール ○ ラジアス ○ ト  | ジル 〇 チャンファー(面取り) 〇 テーパー |          |
|--------------------------|-------------------------|----------|
| 〇 丸チップ  〇 角チップ チップ幅 (mm) | 0 センター深さ (mm) 0         |          |
| 工具直径 (mm) 4 刃先R (mm)     | 0 テーパ角 (の) 0            | <b>↓</b> |
| 工具長 (mm) 100 刃長 (mm)     | 10 突き出し長 (mm) 50        |          |
| 刃数 2 1刃切削量               | ▼ 自動 0.04 ▼ 有効 計算パラメータ  |          |
| ▼ テーパシャンク付き テーパ角(の)      | 10 TP首下長さ(mm) 30        |          |
| シャンク径 (mm) 10 テーパ上径 (mm) | 8 首下長さ (mm) 15          |          |
| 追加・更新                    | キャンセル                   | 3        |
|                          |                         |          |

V.1.6.1 の標準機能であるテーパ工具の段付き部分の長さ指定機能を 加工指示書インターフェイスに対応し、2通りの TP 首下長さの 指定方法を追加しました。 シャンク径
 テーパ上径

③ 工具直径

- 直接指定(CSVのセルの値をそのまま入力する方法) 環境設定ファイルに以下の1行を追加してください (\*\*はTP首下長さを記入したセル行の名前)

   CSV-TAPER-NOSE-LEN = \*\*
- 2)シャンク長を指定する方法
   シャンク長(上図の緑矢印の長さ)を指定し、(工具長-シャンク長)の値をTP 首下長さに
   入力します。(\*\*はシャンク長を記入したセル行の名前)
   CSV-SHANK-LEN = \*\*

5. 自動クリアランスに「エリア上面」モード追加

| 🗹 クリアランス  | □ 元zより下げない   | 余裕値 (mm) | 10  |
|-----------|--------------|----------|-----|
| チェック範囲    | ○ 軌跡 ○ ワーク上面 | ● エリア上面  | 10  |
| □ App干涉回避 | 余裕値 (mm) 10  | 速度 (F値)  | 200 |
| □ パス追加    | 最大Z (mm) 0   | 加工Z (mm) | 0   |

計算ダイアログ : 「軌跡」は従来の計算方法です。

「エリア上面」を選択すると、クリアランス動作の GOO の始終点のエリアにあるワーク最も高い位置を計算し、余裕値を加えた高さで移動するようにします。 工具が加工エリアから上に抜けた位置 で移動しますので、通常のクリアランス高さより、安心できる高さで移動します。 また、現在の「ワーク上面」より効率の良い高さで移動します。

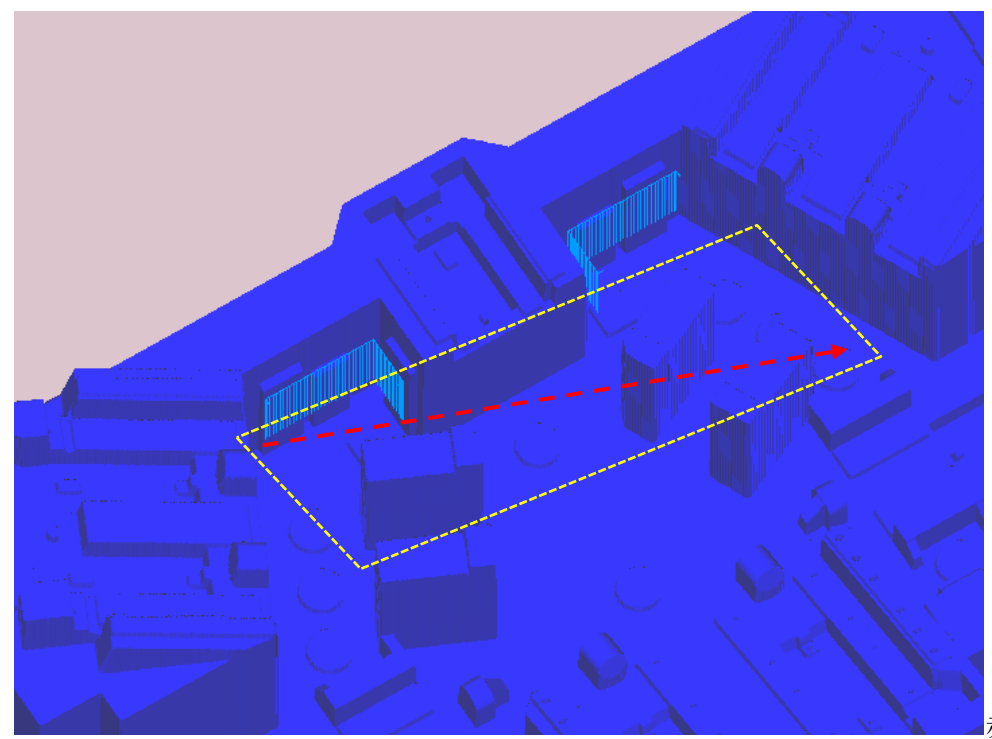

赤色の G00 で移動す

る場合、黄色の領域(移動範囲を工具半径+αだけオフセットした領域)にあるワークの最も高い位置+余裕値の高さで移動するようにします。

凹個所の内部で G00 場合に、凹個所から出てから G00 移動します。

「ワーク上面」を使用すると、移動範囲より離れた位置に高い個所がある場合、その高さまで上昇してしまい、効率は悪くなる場合があります。

6. 異形工具 (レンズ・バレル)の追加(V.1.7.1)

424

| 工具名 20_100              | チャック・ホルダ 33D 💌                                |
|-------------------------|-----------------------------------------------|
| ○ フラット ○ ボール ○ ラジアス ○   | ○ ドリル ○ チャンファー(面取り) ○ テーパー                    |
| C 丸チップ C 角チップ チップ幅 (mm) | 0 センター深さ (mm) 0                               |
|                         | バレルR 100 レンズR 100                             |
| 工具直径 (mm) 20 刃先R (mm)   | 3 テーパ角(*) 0                                   |
| 工具長 (mm) 160 刃長 (mm)    | 30 突き出し長 (mm) 100                             |
| 刃数 2 1刃切削量              | : □ 自動 0 □ 有効 計算パラメータ                         |
| 「テーパシャンク付き テーパ角 (*)     | 0 TP首下長さ(mm) 0                                |
| シャンク径 (mm) 60 テーパ上径 (m  | nm) 0 首下長さ (mm) 0                             |
| 工具                      | ダイアログ<br>バレル R                                |
| レンズ R<br>フ先             | バレル Z     アークの切削計算はバレル Z より       下の部分で計算します。 |

7. プロジェクト読み込み時に工具更新 (V.1.7.1)

| ✓ プロジェクトを開くとき、最適化NCも読み込む □ クリアランスを工具初期位置より高くしない |                                                                   |  |  |
|-------------------------------------------------|-------------------------------------------------------------------|--|--|
| 読み込み更新                                          |                                                                   |  |  |
| ☑ 計算レポート CSV 作成                                 | ☑ 初期位置確認                                                          |  |  |
| □ 最適化NCを固定色にする                                  | □ 最適化OFFでもNC作成                                                    |  |  |
|                                                 | CNCも読み込む □ クリアランスを<br>読み込み更新<br>☑ 計算レポート CSV 作成<br>□ 最適化NCを固定色にする |  |  |

環境設定ダイアログ : 最適化設定・タブ頁

プロジェクト読み込み時に、プロジェクトフォルダ内にある、工具ファイル(~.tld, ~.hld)を 読み込み、現在使用している工具データを更新します。

工具ファイルは、プロジェクトで使用している工具・ホルダーのみが保存されています。

- 用途1)他の PC で計算したプロジェクトを読み込み計算する場合、工具が未登録であっても その PC で使用していた工具データを読み込み使用する。
- 用途2)加工指示書オプションなどの機能により、工具形状を頻繁に変更する場合、工具形状を そのプロジェクトを計算していた状態に戻す。
- 同じ工具名がすでにある場合も、プロジェクト内の工具データで上書きします。

8. iBlue とのインターフェイス機能(V.1.7.1:オプション機能)

| ┌ CSV 読み込み ―──フォーマット- 9                      |
|----------------------------------------------|
| □ CSV フォルダにプロジェクト作成 ヘッダー行数 7 データ行数 12        |
| No.指定列 NC 指定列 B8 プロジェクト名 I iBlue             |
| ■ NCパス指定                                     |
| 初期位置(XYZ)指定列 D6 E6 F6                        |
| □ 工具登録 工具名指定列 D9 □ 工具名に DRL 追加               |
| 工具径指定列 刃先R指定列 ワーク形状 ワーク形状                    |
| 読み込み後ウィンドウ  の 無し 🔿 プロジェクト 🔿 計算1 🖓 計算2 🔲 自動計算 |
| □ ワーク取り込み補正 工具径TOL係数 1 製品形状                  |

環境設定ダイアログ : オプション・タブ頁

iBlue(アルゴグラフィックス社製)で作成される中間ファイルを読み込み計算実行します。 以下のデータを自動読み込みします。

- ・NC ファイル・加工順
- ・工具名・工具形状・ホルダー形状
- ・加工前ワーク形状

# 9. エクセル加工指示書の選択機能(V.1.7.1:オプション機能)

加工指示書の種類(NCデータのセル位置、タブ頁の名称などの違い)が複数ある場合、エクセル ファイルを読み込み時に選択する機能を追加しました。 最大で3種類まで対応できます。

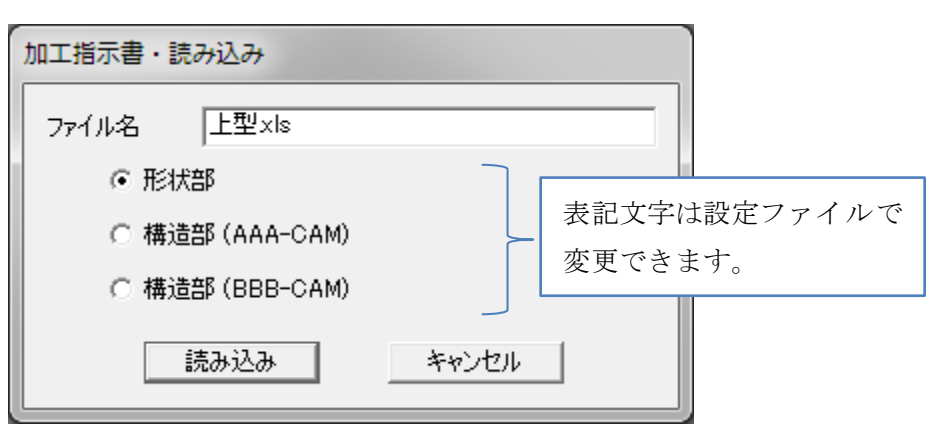

読み込み時の選択画面

# 10. STL でのヘッド形状の登録機能(V.1.7.2:カスタマイズ・オプション機能)

STL ファイルで定義されたヘッド形状を登録し、干渉チェック・クリアランス高さ計算に使用できます。 凹部分は閉じてなめらかな凸形状にして干渉計算します。

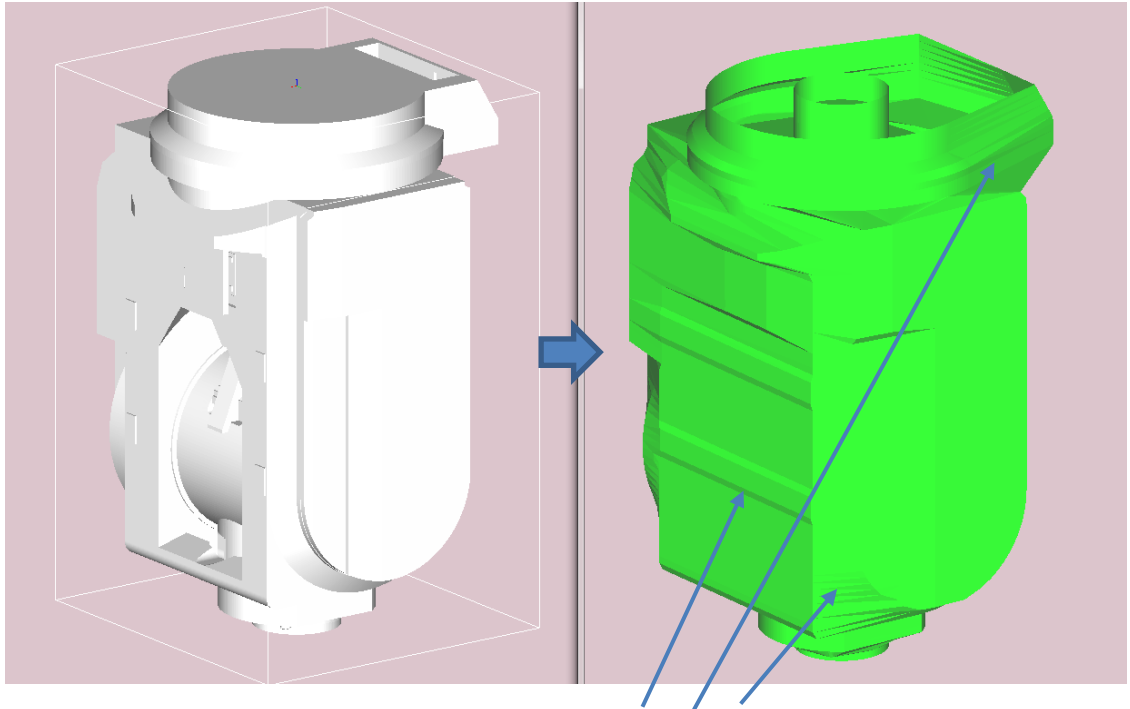

凹部分に平面を追加して閉じた個所

### 11. Sコードの変更機能(V.1.7.3)

S コードの変更機能を拡張しました。

| 環境設定                                                                                               | × |
|----------------------------------------------------------------------------------------------------|---|
| 動作環境 最適化設定 材質登録 オプション                                                                              |   |
| 送り速度<br>□ 1ブロック手前から減速 □ 垂直G01対象 □ App-F (こ係数 □ S を更新                                               |   |
| 段差判定角度(?)     75     段差判定高さ(mm)     1     ▼ 工具データs       スムージング長さ(mm)     1     スムージング範囲(mm)     5 |   |

環境設定の「Sを更新」をONにすると、NCデータのSコードを変更します。

- 「工具データ S」が OFF の場合は、NC データに入っていた S コードに、材料登録の回転数係数を かけた数値に変更します。 (従来機能)
- 「工具データS」がONの場合は、工具ダイアログの【1刃切削量】で表示されるダイアログ中の 回転数に、材料登録の回転数係数をかけた数値に変更します。

### 12.修正

- 工具径トレランスと送り速度の最適化の関係(V.1.7.1)
   送り速度の最適化が滑らかになるように工具径トレランスを使用する場合、エアカットのパスと切削しているパスで、滑らかさに違いがあったため修正しました。
   切削しているパスは、あまり滑らかになっていなかったため、エアカットのパスと同様に 滑らかになるように変更しました。
- 2)パス追加時のクリアランス高さ(V.1.7.2:オプション機能) 高負荷部分のパス追加の際に、追加パスで加工した後に元の加工位置に戻る部分に、 クリアランス動作を追加しています。 高付加部分の直前のブロックが垂直移動のエアカット であった場合、クリアランス高さが正しく計算できないという不具合があり、修正いたし ました。 クリアランス高さを低く計算してしまった場合は、ワークに干渉する場合があり ますが、計算後のチェック機能で干渉を見つけて「システム・エラー」と表示されます。
- チップ式工具の干渉チェック(V.1.7.2)
   チップ式工具で水平に加工した場合、刃長チェックが正しく計算できていなかったため、
   シャンク干渉(刃長不足)のエラーが出ない場合があったため、修正しました。
- 4) 径補正 NC のエアカット削除 (V. 1. 7. 3)
   径補正 ON のコード中に G00 の移動を挿入することがあった。 その際に、インクリの NC の場合、座標値がずれてしまっていた。
- 5) 不正な工具番号の表示 (V.1.7.3.5) 古いバージョンで保存したプロジェクトを読み込むと、計算ダイアログのT(工具番号)に4桁 以上の大きい数値が表示されることがあった。 工具番号が無い NC でのみ発生。
- 6) 自動クリアランス高さの不正 (V.1.7.3.5) 自動クリアランスでチェック範囲を「エリア上面」とした場合、実際にチェックしないといけない範囲よりずれた個所でチェックしていたため、クリアランス高さが正しく計算できていなかった。
- 7)最適化 NC の自己チェックの表示 (V.1.7.3.5) 最適化計算後の最適化 NC の再チェック時に、G00 干渉があった場合、ワーク表示は赤くなる がレポート出力に書き込まれていなかった。 G00 干渉が工具刃先でのみ干渉する場合に発生。
- 8) 元 NC のクリアランスが干渉していた場合の処理 (V.1.7.3.7) 元 NC のクリアランスの水平 GOO が干渉していた場合、ワーク表示は干渉個所を赤くして、ク リアランス最適化・エアカット削除でクリアランスを変更した場合は、レポート出力に回避した 内容を黄文字で書き込んでいるが、自動クリアランスで「ワーク上面」とした場合、レポート出 力に記入していなかった。
- 9)切削深さチェック機能 (V.1.7.3.7)
   刃先直径より、シャンク直径を細くした工具で、切削深さと刃長のチェックができていなかった。
   「シャンクが干渉しました」とのメッセージを表示するようにした。
- 10) エアカット削除とパス追加 (V.1.7.3.8) パス追加区間の直後にエアカット削除される区間があると、パス追加が正しく動作しなかった。 最上 Z のパスは出力するが 2 段目~オリジナルパスは一部しか出力しなかった。
- 11) 自動クリアランス(軌跡)の高さ修正 (V.1.7.3.9)

自動クリアランスで「軌跡」で計算した場合、最適化 NC のクリアランスの Z 高さが低く、 ワークに干渉する場合があった。 この場合、計算後に【レポート表示】ボタンが黒くなり、 「システム・エラー:最適化 NC が不正データを含みます。」の表示をおこなっていた。

#### リリース日程、他

V.1.7.3.9 は 2019 年 6 月 13 日にリリースいたします。 (インストールしたアプリケーションの日付は 6 月 13 日になります。) 数社ダウンロードサイト http://www.gupport.gtudiowaya.in/ngc64.htm トルイ

弊社ダウンロードサイト、<u>http://www.support.studioways.jp/ncs64.htm</u> よりインストーラを ダウンロードしてご使用ください。

V.1.7.\* をご使用の際は保守期限が 2018 年 3 月以降のプロテクトキーが必要です。

V.1.6.\* の設定ファイル・各種データファイルは、V.1.7.\*に対して上位互換で使用できます。

※記載した機能は、変更になる場合があります。ご了承ください。

2019/06/13 スタジオ・ウェイズ